| IC卡問題處理程序:                     | 92/10/02 V.1.0. |
|--------------------------------|-----------------|
| 1. 檢查讀卡機是否正常                   | P.2             |
| 2. 檢查個人電腦是否正常                  | P.3             |
| 3. 讀卡機重開認證不成功, 連續關機重開數次仍不成功    | P.7             |
| 4. 檢查網路連線是否正常                  | P.9             |
| 5. 檢查主機端 VSICTERM 檔案設定是否正確 P.1 | 0               |
| 6. 新裝個人電腦安裝讀卡機及相關程式            | P.13            |

- 1. 檢查讀卡機是否正常:
  - (1)正常狀態:
    - A. 未置入卡片時,應顯示:
      - 瑛茂讀卡機:應顯示"S3"訊息。
      - 東元讀卡機:應顯示"請插入健保IC卡"訊息。
    - B. 置入卡片後,應顯示:
      瑛茂讀卡機:應顯示"S3 H3"訊息。
      東元讀卡機:應顯示"健保 IC 卡認證成功"訊息。
  - (2)讀卡機每次斷電後,應重新進行認證動作,需將與讀卡機連接的個人電 腦重開,會自動進行認證程序。
    - 健保局宣稱:每次認證成功後,在不斷電情形下,最常可維持5-7日不 需重勳認證。

實際測試發現:至少3-5日應將讀卡機斷電重新認證一次,若能每日將 讀卡機斷電重新認證,使用效果會更佳。

- (3) 檢查讀卡機:
  - A. 讀卡機電源線(黑色變壓器連接線)是否接上、電源指示燈是否會亮、 LCD 面板是否能顯示訊息。
  - B. 讀卡機與個人電腦之間的 COM1 PORT 是否接妥(請注意:一定要接在 COM1 PORT,請注意 PC 後端 COM PORT 的標示為1或2)。
  - C. 讀卡機白色訊號線是否固定妥當。
  - D. 讀卡機是否連接至正確的個人電腦。(曾發生數次一張桌子兩邊的電 腦均有安裝讀卡機,但被現場人員調換位置,導致無法使用)
- (4)讀卡機重開並認證成功,但插入健保IC卡後無法讀取:
  - A. 清潔讀卡機卡槽:因讀卡機卡槽與IC卡接觸點使用久了會有污損或 氧化情形,需常常清潔。可使用一張健保IC卡,外面以一張薄紙片 全部包住,然後連續插入卡槽數次,即可清潔讀卡機卡槽與IC卡接 觸點。
  - B. 清潔健保IC卡卡片:民眾卡片可能有表面污損情形。可使用軟布擦 拭IC卡晶片表面,即可正常讀寫。
  - C. 民眾IC卡彎曲變形:會導致讀卡機無法讀取而顯示H0 H1 H2 等異常訊息。

- 2. 檢查個人電腦是否正常:
  - (1)檢查登入身分是否為 vgh00 或 vgh02。(這兩個身分才會自動啟動健保 IC 卡程式)
  - (2)檢查 C:\磁碟機是否已滿(C:\若只剩下 10MB 左右時,將無法啟動健保 IC 卡程式)
  - (3) 進入 C:\ICCARD 目錄,檢查 Reader.dll 是否與安裝讀卡機型號相符合:
    - A. 若安裝瑛茂讀卡機:Reader.dll大小應為68KB。
    - B. 若安裝東元讀卡機: Reader.dll 大小應為 64KB。
    - C. 若發現 Reader.dll 大小與安裝讀卡機型號不符合,請至 ftp.vghtc.gov.tw/download/健保 IC 卡文件集/ICCARD 目錄,下載檔案 "瑛茂 Reader.dll"或"東元 Readerl.dll"至 C:\ICCARD,再複製更名成 為 Reader.dll。
  - (4)按下 Ctrl-Alt-Del,進入工作管理員。檢查下列程式是否存在:
    - A.「應用程式」中應包括「健保 IC 卡程式」及 「PrjICCardWindowsMonitor」,如下圖:

|    | 💻 Windows 工作管理員                       | _ 🗆 × |
|----|---------------------------------------|-------|
|    | 檔案(E) 選項(Q) 檢視(V) 視窗(W) 說明(H)         |       |
|    | 應用程式   處理程序   效能                      |       |
|    |                                       |       |
|    | 工作                                    |       |
|    | 921002_IC卡問題排除及使用注 執行中                |       |
|    | 「「「「「「」」」「「「」」」「「」」」「「」」」「「」」」「「」」」「「 |       |
|    | 🚔 🙅 上傳資料 於 G322 執行中                   |       |
|    | 록 C:\WINNT\System32\CMD.exe 執行中       |       |
|    |                                       |       |
|    | ▶ PrjICCardWindowMonitor 執行中          |       |
|    | → ● 健保IC卡 V2.0.2 執行中                  |       |
|    |                                       |       |
|    |                                       |       |
|    |                                       |       |
|    |                                       |       |
|    |                                       |       |
|    |                                       |       |
|    |                                       |       |
|    |                                       |       |
|    | 工作結束(E)   切換至(S)   新工作                | ad    |
| B  |                                       |       |
| D. |                                       | <br>К |

| <b>I</b> | Windows 工作管     | 理員       |                     |                  |         |           |              | _ 🗆 ×  |
|----------|-----------------|----------|---------------------|------------------|---------|-----------|--------------|--------|
| +世々      |                 | 十个年度。    | το ≡ <del>Ω</del> ι | etan             |         |           |              |        |
| ───────  | 飛(止) 进惧(立)      | (奴//纪(   | 义) 説                | -эн ( <u>Ш</u> ) |         |           |              |        |
| 雇        | 田积式。處理科         | 記 「 か    | 能                   |                  |         |           |              |        |
| , es     | ADITED AGE TO   | ±/3   XX | нс Г                |                  |         |           |              | 1      |
|          | 目初年有305         |          | DID                 | a                |         | 二寸上六品曲    |              |        |
|          | <u>家</u> 術      |          | PID                 | .C               | CPU 時…  | 記息證       |              |        |
|          | CtsSRD.exe      |          | 484                 | 00               | 0:00:00 | 6,220 K   |              |        |
|          | crypserv.exe    |          | 508                 | 00               | 0:00:00 | 1,068 K   |              |        |
| L        | PrjServiceProvi |          | 516                 | 00               | 0:06:58 | 4,484 K   |              |        |
|          | svchost.exe     |          | 540                 | 00               | 0:00:00 | 8,836 K   |              |        |
|          | ntrtscan.exe    |          | 568                 | 00               | 0:00:00 | 2,588 K   |              |        |
|          | regsvc.exe      |          | 604                 | 00               | 0:00:00 | 1,044 K   |              |        |
|          | MSTask.exe      |          | 624                 | 00               | 0:00:00 | 4,804 K   |              |        |
|          | tmlisten.exe    |          | 672                 | 00               | 0:00:00 | 5,528 K   |              |        |
|          | NetSRM.exe      |          | 732                 | 00               | 0:00:00 | 2,668 K   |              |        |
|          | WinMgmt.exe     |          | 776                 | 00               | 0:00:03 | 180 K     |              |        |
|          | Explorer.EXE    |          | 904                 | 00               | 0:00:05 | 2,992 K   |              |        |
|          | ofcdog.exe      |          | 1004                | 00               | 0:00:00 | 1,444 K   |              |        |
|          | soundman.exe    |          | 1056                | 00               | 0:00:00 | 3.108 K   |              |        |
|          | CGSWS32.exe     |          | 1120                | 00               | 0:00:00 | 936 K     |              |        |
|          | pccntmon.exe    |          | 1124                | 00               | 0:00:00 | 4.924 K   |              |        |
|          | internat.exe    |          | 1132                | 00               | 0:00:00 | 2.776 K   |              |        |
|          | PriICCardWind   | ow       | 1148                | 00               | 0:00:00 | 2.632 K   | 1            |        |
|          | conime.exe      |          | 1168                | 00               | 0:00:00 | 2.092 K   | •            |        |
|          | javaw.exe       |          | 1196                | 00               | 0:00:10 | 9.404 K   |              |        |
|          | 21: 0.4         |          | 1000                | -00              | 0.00.00 | 0,106.12  |              |        |
|          |                 |          |                     |                  |         | *         | 吉古虎理科        |        |
|          |                 |          |                     |                  |         | 45        | H / N/2/2±15 |        |
|          |                 |          |                     |                  |         |           |              |        |
| 程序       | <b>5:</b> 33    | CPU 使    | 用:0%                |                  | MEM 使   | 用: 162520 | )K / 63328   | 4K //. |

- C. 若有一個程式不存在,請關機重開試試看,是否會恢復。
- D. 若關機重開仍無法恢復,請進入"我的電腦"→滑鼠右鍵→"管理"→" 事件檢視器"→"應用程式",檢查是否有程式產生的錯誤訊息。並通 知 SP 處理。(重灌健保 IC 卡全部或部分程式,特別注意: TanitNETServices.exe 重灌時需先將原安裝程式移除,並刪除 C:\Program Files\ClientSoft 目錄後,才可重新安裝)
- (5)個人電腦重新開機後,健保IC卡程式應顯示"認證成功"或"程式啟動成功"訊息。

(6)將卡片插入讀卡機,待"S3 H3"訊息出現後,再進入HIS系統,使用 H/LKK進入,點選右上方"健保IC卡"→"IC卡就醫可用次數查詢 (10200)",應出現IC卡基本資料視窗,如下圖:

| 🛗 HIS - [Session 1]       |                              |                       | _ & × |
|---------------------------|------------------------------|-----------------------|-------|
| 🧾 檔案(E) 編輯(E) 檢視(Y) 選項(Q) | 檔案傳輸(I) 工具(L) 通信(S) 視窗(      | ₩) 説明(H)              | _ & × |
| _                         | I C 卡內容                      | 92/10/02 1438         |       |
| 自分諮問:                     | ΤΑΛΑΑΑΑΑ                     | 卡告聽碼: 000000011083    |       |
| 371 12.00.                | 100000001                    |                       |       |
| 出生日期:                     | 050/09/16                    | 性別: F                 |       |
| 發卡日期:                     | 091/09/28                    | 有效期限: 092/09/16       |       |
| 註銷註記:                     | 1 1 正常<br>2 註銷               | 保險人代碼:                |       |
| 身分註記:                     | 3 1 低收入戶<br>2 無職榮民<br>3 一般身分 | 就醫可用次數: 00            |       |
| 新生兒出生日                    | 期: / /                       | 新生兒胞胎註記:              |       |
| CONVTYPE: 0002            |                              |                       |       |
| ICINQ1                    | 使用者: 資訊室                     |                       |       |
| 4 B <b>•</b>              | 00:00,921                    | 8# 01≠001 LU÷₩902T36E | 天剛    |

(7)將卡片取出,再點選一次IC卡就醫可用次數查詢(10200),應在左下方 出現"未置入健保IC卡"錯誤訊息。

| 🛗 HIS - [Session | 1]          |         |             |       |                |       |         |                 | _ B ×        |
|------------------|-------------|---------|-------------|-------|----------------|-------|---------|-----------------|--------------|
| <u>連</u> 檔案(E) 🥻 | 編輯(E) 檢視(⊻) | 選項(())  | 檔案傳輸(I)     | 工具(L) | 通信( <u>S</u> ) | 視窗(₩) | 說明(H)   |                 | <u>_ 8 ×</u> |
| —                |             |         |             | 1     | C₽             |       |         | 92/10/02        | 1444         |
|                  |             |         |             |       |                |       |         |                 |              |
|                  |             | •••     | ( <b></b> , |       |                |       |         |                 |              |
|                  | 更新就醫        | 醫り用     | 次數          |       |                |       | 住院中 I ( | 」 卡病患名單         |              |
|                  | 病患上的        | 專資料,    | 軍查詢         |       |                |       | I C卡就醫  | 醫可用次數查詢         | (10200)      |
|                  | 新生兒住        | 衣附(     | 由母親)        |       |                |       | 病房IC-   | 卡病患名單           |              |
|                  | 新生兒住        | 衣附(     | 由嬰兒)        |       |                |       | I C卡就醫  | 醫預防保健查詢         | (10300)      |
|                  | 依日期到        | ≦<br>詢上 | 傳資料庫        |       |                |       | I C卡就醫  | 醫孕婦產檢查詢         | (10400)      |
|                  | 住院入院        | 亮 (05   | )測試(        | 限資訊   | [室]            |       | 清除產前棒   | 歲查資料 (1250      | 0)           |
|                  | IC卡病        | 就醫資     | 料査詢(        | 10500 | )              |       | 跨機讀卡詞   | 役定 I P(限資       | 訊室)          |
|                  | 病患應褚        | 前卡資:    | 料 (AA/A     | B)    |                |       | 依日期查測   | <b>病患應補卡資料</b>  | (AA/AB)      |
|                  |             | 土臣      | 見てはない       |       |                |       |         |                 |              |
|                  |             | 不但      | 1.八姓休」<br>  |       |                |       |         |                 |              |
| ICMAS            | T1          |         | 使用者:        | 資     | 訊室             |       |         |                 |              |
| 4 B              |             |         | 00:00       | .203  |                |       | A# 0    | 1/001 LII: #902 | T36E 天剛      |

(8)重複步驟(5)及(6)至少三次,確認在正常及異常狀況下讀卡機與個人電腦 均會正常回應訊息。

- 3. 讀卡機重開認證不成功,連續關機重開數次仍不成功:執行安全模組認證程式。
  - (1)至ftp.vghtc.gov.tw/download/健保IC卡文件集,視安裝讀卡機下載"瑛茂 讀卡機安全模組認證程式"或"東元讀卡機安全模組認證程式"目錄至個人 電腦D:\中,成為"D:\nn 讀卡機安全模組認證程式"目錄。
  - (2)進入"D:\nn 讀卡機安全模組認證程式"目錄,執行 csupdate.exe,會出現 認證畫面如下:
  - (3) 認證成功,出現"與資料中心認證成功!(共nn 秒)"訊息,如下圖:

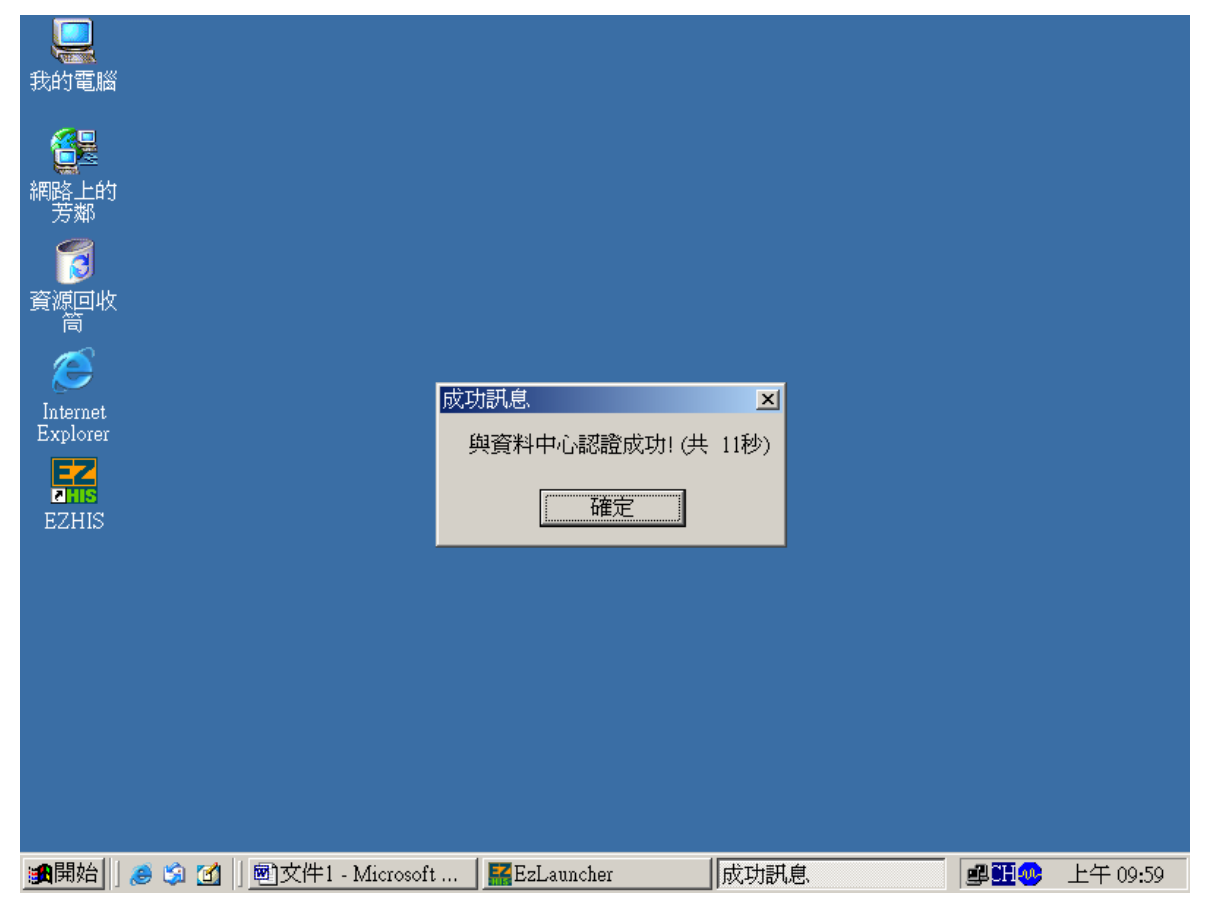

- (4) 認證失敗,出現錯誤訊息,請通知 SP 處理。
- (5)個人電腦重新開機後,若健保IC卡程式出現"本日認證失敗次數已額滿, 請通知相關人員處理"訊息時,處理方式如下:
  - A. 請先按下 Ctrl-Alt-Del,進入工作管理員,點選"健保 IC 卡程式"→" 工作結束",終止健保 IC 卡程式。

B. 修改 C:\ICCARD\setup.ini,將 SAMDC\_Count 變數設定為0。

| 健保IC卡 V2.0.2     |                       |
|------------------|-----------------------|
|                  | 安全模組認證                |
|                  | 護取基本資料                |
|                  | 喻證健保IC卡之PIN值          |
|                  | 喻 截 醫 事 人 員 卡 之 PIN 值 |
|                  |                       |
| 卡片繁碼:            |                       |
| 身份證號:            | 出生日期:                 |
| 性別:              | 發卡日期:                 |
| 卡片註銷註記:          | 卡片有效期限:               |
| 保險人代碼:           | 保險對象身份註記:             |
| <u> 武</u> 勝可用次載: | 新生児出生日期:              |
|                  |                       |

- 4. 檢查網路連線是否正常:
  - (1) 開啟 IE 瀏覽器, 在網址輸入"10.253.253.252"。應出現下列畫面:
  - (2)若無法連線,可能為該機網路問題或本院與健保局專線中斷。若為網路問題,則其他網站亦會無法連上。若否則為本院與健保局專線中斷,請通知網路人員。

- 5. 檢查主機端 VSICTERM 檔案設定是否正確:
  - (1)點選桌面"網路上的芳鄰"→"滑鼠右鍵"→"內容"→"區域連線"→"內容" →TCPIP→"內容",紀錄個人電腦的 IP ADDRESS。
  - (2) 進入 HIS 系統,打入 TERM,紀錄 TERMINAL ID (PHYS)機號資料。
  - (3)進入HIS系統,使用DOCT→CCM/890929進入,點選左方" 6. VSAM
    File",如下圖:

|           | ※ 維護功能主螢幕 ※                         | 限資    | <b>資訊室人員使用</b> 92/10/02 1253       |
|-----------|-------------------------------------|-------|------------------------------------|
|           |                                     |       | SYSID = VGHTC                      |
| **        | 檔案維護                                | **    | Refresh Functions                  |
| 1.        | PCS User profile                    | С.    | Program Refresh                    |
| 2.        | DBPFILE                             | D.    | Refresh screen file                |
| 3.        | REPORT file                         | E.    | Refresh DCL/Solis file             |
| 4.        | COMMENT file                        | F.    | Refresh print format file          |
| 5.        | D.B. Segment                        | G.    | Refresh SOLIS dynamic display file |
| <u>6.</u> | VSAM File                           | H.    | Refresh Table file                 |
| Q.        | <pre>Procedure file(AESPRO\$)</pre> |       |                                    |
| **        | CEMT Functions(VSAM/DB)             | **    | Device File Maintenance            |
| 7.        | Stop and Start Data base            | Ι.    | Printer Maintenance ==> N.         |
| 8.        | Stop Data base                      | J.    | Terminal Maintenance ==>           |
| 9.        | Start Data base                     | K.    | Indirect Destination ==> N.        |
| 0.        | Close and Open VSAM file            | L.    | Display Destination Table          |
| A.        | Close VSAM file                     | M.    | File Entry Maintenance ==> N.      |
| B.        | Open VSAM file                      | N.    | Rebuild Destination Table          |
|           | R. Log File Fund                    | ction | S                                  |
| 0.        | Application maintenance function    | ions  |                                    |
| (I        | nq case no. t-prk, dr, sect, dr     | r. na | me)                                |
| P.        | Wrong patient DB transfer to m      | right | patient DB. (ADM Patient)          |
| (A        | dm, Billing DB)                     |       |                                    |
|           |                                     |       |                                    |
| MAINTMS   | T USER : 資訊室                        |       | SIGN OFF                           |

(4) 進入下一畫面,在"Defined VSAM file name:"後輸入 VSICTERM:

| On-line D.B. (VSAM) Maintenance      | 限資訊室人員使用              | 92/10/02 1256    |
|--------------------------------------|-----------------------|------------------|
| 1. VSAM Maintenance                  | e process             |                  |
|                                      |                       | VGHTC            |
| Please Keyin :                       |                       |                  |
|                                      |                       |                  |
| Defined VSAM file name : <b>VSIC</b> | TERM                  |                  |
|                                      |                       |                  |
| Option : I (I                        | /2/3/4, Default=1)    |                  |
|                                      |                       |                  |
| **                                   | ** Then press 'ENTER' | kev ***          |
|                                      |                       | noy              |
|                                      |                       |                  |
| Or Probe:                            |                       |                  |
|                                      |                       |                  |
| 2. Define attributes of D.B./VS      | SAM Segment           |                  |
|                                      |                       |                  |
| 3. Define fields within Segment      | t/File                |                  |
|                                      |                       |                  |
|                                      |                       |                  |
|                                      |                       |                  |
|                                      | ,                     | 1 RETURN(OR PE3) |
| IAINT1 IISFR · 咨训会                   |                       | I. REIURNOR ITO) |
|                                      | ~                     |                  |

92/10/02 1256 KEYIN VSAM FILE KEY ---- VGHTC \_\_\_\_ FILE NAME : VSICTERM KEY NAME : TERMID KEY LENGTH : 004 KEY TYPE : C KEY VALUE : **W902** RETURN VSUPDKEY USER : TZY HSUHN SHYH

(6)顯示該機號及定義的 IP ADDRESS,如下圖:

|                                   |                         |                     | FIELD SCREEN ( CH<br>VGHTC        | HAR & HEX )              |                          | 92/10/02                 | 1256                           |
|-----------------------------------|-------------------------|---------------------|-----------------------------------|--------------------------|--------------------------|--------------------------|--------------------------------|
| NAME                              | LEN.                    | <br>TP.             | VALUE                             | NAME                     | LEN. TP.                 | VALUE                    |                                |
| TERMID                            | 004                     | C :                 | W902                              |                          | :                        |                          |                                |
| TERMIP                            | 015                     | C :                 | <u>172. 16. 249. 34</u>           |                          | :                        |                          |                                |
| CONV                              | 004                     | C :                 |                                   |                          | :                        |                          |                                |
|                                   |                         | :                   |                                   |                          | :                        |                          |                                |
|                                   |                         | :                   |                                   |                          | :                        |                          |                                |
|                                   |                         | :                   |                                   |                          | :                        |                          |                                |
|                                   |                         | :                   |                                   |                          | :                        |                          |                                |
|                                   |                         | :                   |                                   |                          | :                        |                          |                                |
|                                   |                         | :                   |                                   |                          | :                        |                          |                                |
|                                   |                         | :                   |                                   |                          | :                        |                          |                                |
| FILE NAME<br>KEY VALUE<br>( HEX ) | : VSI<br>: W90<br>: E6F | CTERM<br>2<br>9F0F2 | FUNCTION CODE                     | E : NEXT                 | RETURN STATI             | US :                     |                                |
|                                   |                         |                     |                                   |                          |                          |                          |                                |
| NEXT PROC                         | ESS :                   |                     | F:PAGE FORWARD<br>N:GET NEXT P:GI | B:PAGE BA<br>ET PREVIOUS | CKWARD K:(<br>I:INSERT R | CHINESE SCH<br>REPLACE I | REEN<br>) : DELETE<br>: RETURN |

(8)若不相同,通知 SP處理。(修改 VSICTERM 內容:先 DELETE 原有機號, 再重新定義,重新定義時應使用 IP 長度較短之機號作為修改依據,否則 會發生空白處變為 X"00",導致無法取得正確 IP 的 ERROR。且於 HIS 定 義完畢後,應先在 HIS 端 CLOSE FILE,再至 OPD 端 CLOSE/OPEN FILE,然後再將 HIS 端 OPEN FILE)

- 6. 新裝個人電腦安裝讀卡機及相關程式:
  - (1)讀卡機相關程式需於 Windows 2000 SP2 以上才可安裝。
  - (2)請至 ftp.vghtc.gov.tw/download/健保 IC 卡文件集,下載 ICCARD 目錄至 個人電腦 C:\中,成為 C:\ICCARD 目錄。
  - (3) 開啟 C:\ICCARD 目錄,有一"yymmdd\_健保 IC 卡讀卡機安裝簽收單"的 WORD 文件檔,請開啟該檔案,照程序安裝。
  - (4)安裝測試完成後,請通知 SP 將機號與 IP 資料輸入 VSICTERM 檔案中。